# Spanning Tree Protocol (STP) auf einem Wireless Access Point aktivieren

#### Ziel

Spanning Tree Protocol (STP) ist ein Netzwerkprotokoll, das in einem Local Area Network (LAN) verwendet wird. Der Zweck von STP besteht darin, eine redundante Verbindung zwischen Geräten zu ermöglichen und gleichzeitig eine schleifenfreie Topologie für ein LAN sicherzustellen. STP entfernt Schleifen mithilfe eines Algorithmus, der sicherstellt, dass nur ein aktiver Pfad zwischen zwei Netzwerkgeräten vorhanden ist. Sie stellt sicher, dass der Datenverkehr den kürzesten möglichen Pfad innerhalb des Netzwerks einnimmt. Bei Ausfall des aktiven Pfads können redundante Pfade auch automatisch als Backup-Pfade erneut aktiviert werden.

STP beseitigt Netzwerkschleifen und optimiert so die Netzwerkleistung.

In diesem Artikel erfahren Sie, wie Sie das Spanning Tree Protocol auf einem WAP (Wireless Access Point) aktivieren.

#### Anwendbare Geräte

- WAP500-Serie WAP571, WAP571E
- WAP351

## Softwareversion

- 1.0.0.17 WAP571, WAP571E
- 1.0.2.2 WAP351

### Spanning Tree auf einem WAP aktivieren

Schritt 1: Melden Sie sich beim webbasierten Dienstprogramm des Access Points an, und wählen Sie Administration > Spanning Tree Settings aus.

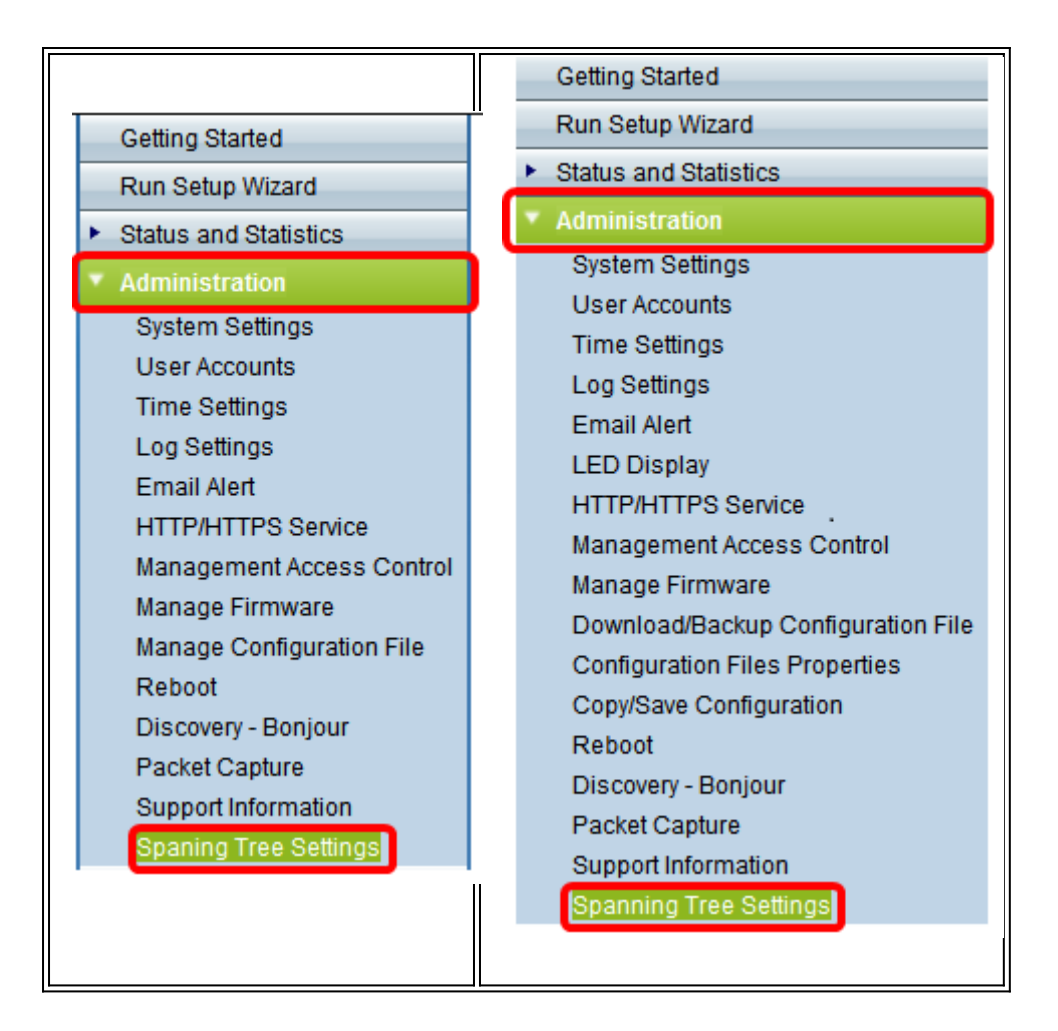

Schritt 2: Stellen Sie sicher, dass das Kontrollkästchen STP-Status aktiviert ist, um die Funktion global zu aktivieren. Wenn STP aktiviert ist, verhindert es Schaltschleifen. Diese Option ist standardmäßig aktiviert.

| Spanning Tree Settings | 11 |  |
|------------------------|----|--|
| Spanning Tree Settings |    |  |
| STP Status: Enable     |    |  |
| Save                   |    |  |
|                        |    |  |
|                        |    |  |
|                        |    |  |
|                        |    |  |
|                        |    |  |
|                        |    |  |

| Spaning Tree S                                    | ettings                     |  |  |  |  |
|---------------------------------------------------|-----------------------------|--|--|--|--|
| STP Status:                                       | STP Status:                 |  |  |  |  |
| Flood BPDU if STP is disabled on port(s):  Enable |                             |  |  |  |  |
| Per Port STP Status                               | Per Port STP Status Setting |  |  |  |  |
| Ethernet/WDS Port                                 | STP Status                  |  |  |  |  |
| GE1                                               | Enable                      |  |  |  |  |
| GE2                                               | Enable                      |  |  |  |  |
| GE3                                               | Enable                      |  |  |  |  |
| GE4                                               | Enable                      |  |  |  |  |
| GE5                                               | Enable                      |  |  |  |  |
| WDS0                                              | Enable                      |  |  |  |  |
| WDS1                                              | Enable                      |  |  |  |  |
| WDS2                                              | Enable                      |  |  |  |  |
| WDS3                                              | Enable                      |  |  |  |  |
|                                                   |                             |  |  |  |  |
| Save                                              |                             |  |  |  |  |
|                                                   |                             |  |  |  |  |

Hinweis: Wenn Sie über einen WAP571/WAP571E verfügen, fahren Sie mit Schritt 5 fort.

Schritt 3: (Optional) Aktivieren Sie das Kontrollkästchen **Enable Flood BPDU (**Flood-BPDU **aktivieren**, wenn STP an Port(s) deaktiviert ist, um die BPDU-Pakete zu überfluten, die von dem bzw. den Ports empfangen wurden, deren STP-Status deaktiviert ist, oder deaktivieren Sie das Kontrollkästchen, um die BPDU-Pakete zu verwerfen, die vom Port bzw. deren STP-Status deaktiviert ist. Diese Option ist standardmäßig aktiviert und ist nur im WAP351 enthalten.

| Spaning Tree Settings                            |                             |  |  |        |  |
|--------------------------------------------------|-----------------------------|--|--|--------|--|
| STP Status:                                      |                             |  |  | Enable |  |
| Flood BPDU if STP is disabled on port(s): Enable |                             |  |  |        |  |
| Per Port STP Status                              | Per Port STP Status Setting |  |  |        |  |
| Ethernet/WDS Port                                | STP Status                  |  |  |        |  |
| GE1                                              | Enable                      |  |  |        |  |
| GE2                                              | Enable                      |  |  |        |  |
| GE3                                              | 🗹 Enable                    |  |  |        |  |
| GE4                                              | Enable                      |  |  |        |  |
| GE5                                              | 🕑 Enable                    |  |  |        |  |
| WDS0                                             | 🔲 Enable                    |  |  |        |  |
| WDS1                                             | Enable                      |  |  |        |  |
| WDS2                                             | Enable                      |  |  |        |  |
| WDS3                                             | 🕑 Enable                    |  |  |        |  |
|                                                  |                             |  |  |        |  |
| Save                                             |                             |  |  |        |  |

Schritt 4: (Optional) Aktivieren Sie im Bereich "Per Port STP Status Setting" (STP-Statuseinstellungen für jeden Port) die Kontrollkästchen, um STP für Ihren bevorzugten Ethernet-/WDS-Port zu aktivieren.

**Hinweis:** In diesem Beispiel ist STP nur an den GE1-, GE3-, GE4-, GE5-, WDS2- und WDS3-Ports aktiviert.

| Spaning Tree Settings                     |                             |  |   |        |  |
|-------------------------------------------|-----------------------------|--|---|--------|--|
| STP Status:                               |                             |  | • | Enable |  |
| Flood BPDU if STP is disabled on port(s): |                             |  | • | Enable |  |
| Per Port STP Statu                        | Per Port STP Status Setting |  |   |        |  |
| Ethernet/WDS Port                         | STP Status                  |  |   |        |  |
| GE1                                       | Enable                      |  |   |        |  |
| GE2                                       | Enable                      |  |   |        |  |
| GE3                                       | 🕑 Enable                    |  |   |        |  |
| GE4                                       | 🗹 Enable                    |  |   |        |  |
| GE5                                       | 🗹 Enable                    |  |   |        |  |
| WDS0                                      | 🔲 Enable                    |  |   |        |  |
| WDS1                                      | Enable                      |  |   |        |  |
| WDS2                                      | 🗹 Enable                    |  |   |        |  |
| WDS3                                      | 🗹 Enable                    |  |   |        |  |
|                                           |                             |  |   |        |  |
| Save                                      |                             |  |   |        |  |

Schritt 5: Klicken Sie auf Speichern.

Sie haben jetzt das Spanning Tree-Protokoll für Ihren Wireless Access Point erfolgreich aktiviert.